## College of the Redwoods

To complete the USA Funds Life Skills lessons, you must first create an online account. Go to **www.lifeskills.org** and select "Request a new account," and fill out the required fields based on the information provided below:

| Request Account              |                                                                                                    |                                     | Tip: enter your school                                                                                       |
|------------------------------|----------------------------------------------------------------------------------------------------|-------------------------------------|----------------------------------------------------------------------------------------------------|
| Please enter the following i | information to create an account.                                                                                                    |                                     | username.                                                                                                    |
| Note:* Required Fields.      |                                                                                                    |                                     |                                                                                                    |
| *Username:                   |                                                                                                    |                                     |                                                                                                    |
|                              | In the Username alphanumeric character<br>hyphen, underscore and @ can be used                                                           | rs including dot,<br>d (no spaces). | Be sure to follow the password rules, and                                                                    |
| *Password:                   |                                                                                                    |                                     | note that special characters are not                                                                         |
| *Confirm:                    |                                                                                                    |                                     |                                                                                                    |
|                              | <ul> <li>At least 8 characters in length, w<br/>64 characters</li> <li>At least 1 numbers</li> <li>At least 1 capital letters</li> </ul> | ith a maximum of                    | If you do not have a middle name, enter "X"                                                                  |
| *First Name:                 |                                                                                                    | *Initial:                           |                                                                                                    |
| *Last Name:                  |                                                                                                    |                                     | ]                                                                                                    |
| *Email Address:              |                                                                                                    |                                     | ]                                                                                                    |
| *Confirm Email Address:      |                                                                                                    |                                     | ]                                                                                                    |
| School Assigned Student ID:  | <del>_</del>                                                                                                    |                                     | Enter your College of the Redwoods student ID number here                                                    |
| *School Code:                | 00118500                                                                                                    |                                     |                                                                                                    |
| *Student Access Code:        | 00118500-03                                                                                                    |                                     | they appear here                                                                                             |
| *Word Verification:          | Type the characters you see in the Reload                                                                                                | ne picture belo                     | W.                                                                                                    |
|                              | O'VERPASS,                                                                                                    | sic                                 | If you have trouble deciphering the<br>words displayed, click the word<br>"Reload" to get a new set. You may |

Once you've created your account, click on "My Catalog" to see and launch the available lessons. There are a variety of lessons on topics about financial aid, managing your personal finances, and being successful in school. You can choose any lesson and start the lesson by clicking on the title of the lesson and hitting the "enroll," button.

Once you've completed the lessons, be sure to do the survey. You can always print a copy of your transcript using the "my transcript " tab.

For assistance, use the "Contact Us" link or call USA Funds Customer Support, Monday through Friday, between 8 a.m. and 8 p.m. Eastern time at (800) 766-0084. After these hours, support is available at (866) 722-1470.